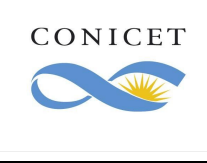

Presentación de Recursos Administrativos de CyT por TAD

Versión 1.0

Página 1 de 3

Si usted presentó su recurso en alguna mesa de entradas de CONICET y obtuvo el sello de recepción de mesa de entradas NO SERÁ NECESARIO su presentación por TAD.

## Usuarios habilitados

Para iniciar el trámite deberá tener alguno de los siguientes usuarios y nivele de autenticación:

| Nivel | Proveedor          | Datos                                                          |
|-------|--------------------|----------------------------------------------------------------|
| 2     | AFIP (nivel >= 2)  | La autenticación se hace por CUIT y clave fiscal nivel 2.      |
| 2     | ANSES (nivel >= 2) | La autenticación se hace por CUIL y clave de seguridad social  |
|       |                    | nivel 2.                                                       |
| 1     | ReNaPer            | La autenticación se hace por DNI, sexo y número de trámite     |
|       |                    | (que se encuentra en la tarjeta del DNI).                      |
| 1     | Mi Argentina       | La autenticación se hace por CUIL o pasaporte extranjero y las |
|       |                    | credenciales propias de argetina.gob.ar.                       |
| 1     | NIC.ar             | Servicio para extranjeros. La autenticación se hace por un     |
|       |                    | número de composición similar al CUIT.                         |

## Instrucciones para presentar su recurso:

- 1. Ingresar a <u>https://tramitesadistancia.gob.ar/tramitesadistancia/inicio-publico</u>
- 2. Buscar trámite "Recurso Administrativo Carrera del investigador, carrera del personal de apoyo y becas".

| trámites a Distancia                                            |                             | INICIO TRÁMITES REGISTROS PÚBLICOS CONSULTA TU EXPEDIENTE                                                                                                    |
|-----------------------------------------------------------------|-----------------------------|----------------------------------------------------------------------------------------------------|
|                                                                 |                             | INGRESAR > ANSES BORA NIC NO RESIDENTES AFIP CON DNI MI ARGENTINA                                                                                               |
| Trámites                                                        |                             |                                                                                                    |
| Busca tu trámite por Nombre, Org                                | janismo o Temática relacion | onada.                                                                                                    |
| Los trámites con el ícono 🚯 indi                                | can que el mismo es pago.   |                                                                                                    |
| 0                                                               |                             |                                                                                                    |
|                                                                 |                             |                                                                                                    |
|                                                                 | recurso adminis             | Q                                                                                                    |
|                                                                 |                             |                                                                                                    |
|                                                                 |                             | Tanás 1 trámitas disponibles                                                                                                    |
| Organismo                                                       |                             | renes r trainites disponibles                                                                                                    |
| NIC Argentina                                                   | 0                           | Recurso Administrativo - Carrera del investigador, carrera del personal de<br>apoyo y becas                                                                     |
| Ministerio de Justicia y Derec                                  | hos Humanos 0               | #Consejo Nacional de Investigaciones Científicas y Técnicas - CONICET #Tecnología de la<br>Información y Comunicación - TIC #Participación ciudadana y Derechos |
| Ministerio de Obras Públicas                                    | 0                           | Mediante este trámite podrá realizar una presentación a los efectos de solicitar se revea la decisión recusada.                                                 |
| Instituto Nacional de Servicio<br>Jubilados y Pensionados - INS | s Sociales para 🛛 🗿<br>SSJP | Mostrando I a I de I-vez: 5 • « Anterior 1 Siguiente »                                                                                                    |
| Superintendencia de Servicios                                   | s de Salud - SSS 🛛 🗿        |                                                                                                    |

3. El sistema le mostrará la siguiente pantalla

| CONICET | Instructivo                                                                                                    | JUNIO/2020           |
|---------|----------------------------------------------------------------------------------------------------|----------------------|
|         |                                                                                                    | Versión 1.0          |
| )       | Presentación de Recursos Administrativos de CyT por TAD                                                                                                    | Página <b>2</b> de 3 |
|         |                                                                                                    |                      |
|         | Recurso Administrativo - Carrera del<br>investigador, carrera del personal de<br>apoyo y becas                                                                  |                      |
|         | #Consejo Nacional de Investigaciones Científicas y Técnicas - CONICET #Tecnología de la<br>Información y Comunicación - TIC #Participación ciudadana y Derechos |                      |
|         | Para el realizar el trámite:<br>- Recuerde especificar el acto administrativo que se está recusando.                                                            |                      |
|         | - Complete el formulario seleccionando la carrera correspondiente.<br>- Adjunte en PDF la nota de solicitud del recurso administrativo.                         |                      |
|         | Iniciar trámite                                                                                                    |                      |
|         | AFIP MI ARGENTINA                                                                                                    |                      |

4. Deberá ingresar con algunos de los medios de identificación habilitados: Mi argentina o AFIP. Para más información <u>https://tramitesadistancia.gob.ar/ayuda.html</u>

| Recurso Administr<br>y becas | ativo - Carrera del investigado | r, carrera del personal de apoyo |
|------------------------------|---------------------------------|----------------------------------|
|                              |                                 |                                  |
| Datos del solicit            | ante                            |                                  |
| Nombre:                      | CLAUDIA VANESA                  |                                  |
| Apellidos:                   | OLIVEROS                        |                                  |
| CUIT/CUIL:                   | 27259833251                     |                                  |
| Correo electrónico de        | vanesa.oliveros@gmail.com       |                                  |
| aviso:                       |                                 |                                  |
| Teléfono de contacto:        | +54 1153329123                  |                                  |
|                              |                                 | (2'EDITAR                        |
|                              |                                 |                                  |

- 5. El sistema mostrará esta pantalla.
  - a. <u>Categoría</u>: deberá indicar a que categoría corresponde el trámite: Beca / Carrera del Personal de Apoyo / Carrera del Investigador. Ej: si usted es becario/a y le fue denegado el ingreso a la carrera del investigador, deberá colocar INVESTIGADOR.

Al seleccionar una categoría se despliega un nuevo menú según categoría. Deberá corresponder con el trámite que está presentando.

- Tipo de recurso: Reconsideración / Jerárquico / Alzada (el sistema despliega una aclaración de cada uno de ellos).
- Tipo de trámite (opciones solo disponibles para Carrera del Investigador y Carrera del Personal de Apoyo): Informe no aceptable / Ingreso categoría asignada / Ingreso denegado / Promoción categoría asignada / Promoción denegada.

COMPLETAR

- b. <u>Observaciones</u>: puede colocar alguna observación sobre el trámite.
- c. <u>Recurso</u>: aquí debe subir su presentación. NO ES NECESARIO QUE EL MISMO ESTÉ FIRMADO.

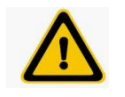

Evite imprimir este docun

| Adjuntá documentación:                          |
|-------------------------------------------------|
| Los documentos marcados con 🗰 son obligatorios. |

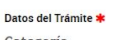

| CONICET | Instructivo                                             | JUNIO/2020           |
|---------|---------------------------------------------------------|----------------------|
|         |                                                         | Versión 1.0          |
|         | Presentación de Recursos Administrativos de CyT por TAD | Página <b>3</b> de 3 |
|         |                                                         |                      |
|         | Adjuntá documentación:                                  |                      |
|         | Los documentos marcados con 🌞 son obligatorios.         |                      |

| Categoría                                                                                                    |                                                                                                    |                                                                                                    |              |      |
|----------------------------------------------------------------------------------------------------|----------------------------------------------------------------------------------------------------|----------------------------------------------------------------------------------------------------|--------------|------|
| Indique [                                                                                                    | Carrera del investigador 🛛 👻                                                                                                 |                                                                                                    |              |      |
| Carrera del Investigado                                                                                                    | or                                                                                                    |                                                                                                    |              |      |
| Tipo de recurso                                                                                                    | a) Reconsideración 🔹                                                                                                    |                                                                                                    |              |      |
| Tipo de trámite                                                                                                    | •                                                                                                    |                                                                                                    |              |      |
| a) Recurso de Reconsideración<br>cuestiona y está dirigido a que s<br>(RESOLUCIÓN O DISPOSICIÓN<br>hábiles administrativos de notific<br>b) Recurso Jerárquico: Se prese<br>debesé recurso Jerárquico: Se prese | Informe no aceptable<br>Ingreso categoría asignada<br>Ingreso denegado<br>Promoción categoría asignada<br>Promoción denegada | pnario que dictó el acto que se<br>tra cualquier tipo de decisión<br>ado dentro de los diez (10) días<br>el acto (DISPOSICIONES), pero éste |              |      |
| deber a remain a su mas an say<br>interpuesto dentro de los quínce (<br>c) Recurso de Atzada: Se present<br>Observaciones                                                                                       | Otro                                                                                                    | le acto (RESOLUCIONES) nero éste                                                                                                    | *            |      |
|                                                                                                    | GUARDAR                                                                                                    | I                                                                                                    |              |      |
| Recurso *<br>Subir informaci<br>Iamaño máximo c<br>i jpeg, png, bmp, gif                                                                                                    | GUARDAR<br>ión<br>Je 20MB. Extensiones p<br>; tiff, tif, html, dwf.                                                          | permitidas: pdf, doc, docx, xls                                                                                                    | ×<br>x, jpg, | (ADJ |

6. Para enviar el trámite deberá confirmar el envío. Automáticamente el trámite estará a disponibilidad del área correspondiente.

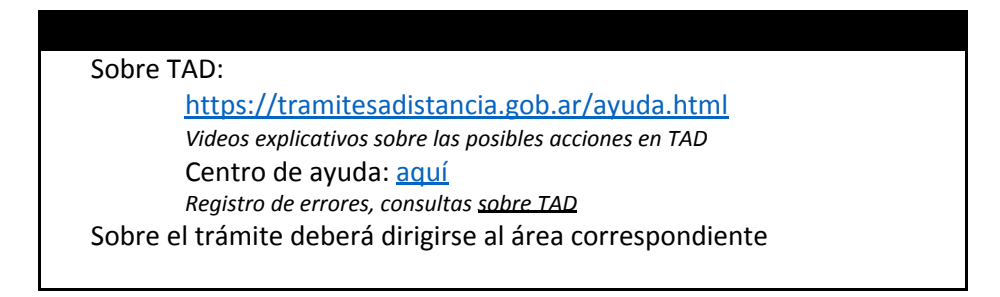